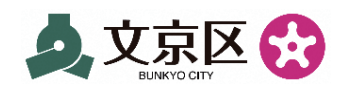

## Tiền trợ cấp riêng cho hộ gia đình không thuộc đối tượng nhận trợ cấp trẻ em của quận Bunkyo Hướng dẫn đăng ký trên LINE

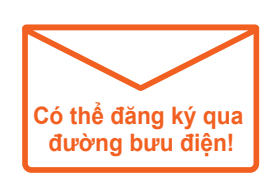

\*Bạn cũng có thể làm thủ tục đăng ký qua đường bưu điện.

### Ưu điểm khi đăng ký trên LINE

- (1) Toàn bộ thủ tục đăng ký sẽ được hoàn thành trên màn hình trò chuyện LINE
- (2) Chỉ cần chụp hình các loại giấy tờ bằng điện thoại thông minh và gửi
- (3) Nếu có thẻ My Number thì **có thể xác minh danh tính bằng cách chạm thẻ My Number lên điện thoại thông minh**

\*Có thể xác minh danh tính bằng xác thực khuôn mặt + giấy tờ.

#### Dành cho người cần phải đăng ký qua đường bưu điện trong trường hợp ngoại lệ

• Trường hợp người đăng ký là nhân viên công chức

Trường hợp người đăng ký sống ở quận Bunkyo, và trẻ sống ở quận khác

\*Người đăng ký là người giám hộ đang nuôi dưỡng trẻ.

# Chuẩn bị giấy tờ

# Các loại giấy tờ xác minh danh tính của người đăng ký (người giám hộ)

#### (1) Thẻ My Number

thẻ lưu trú

Bản mẫu

\*Bắt buộc kèm theo mật khẩu chữ ký điện tử (6-16 ký tự chữ và số. Mật khẩu mà bản thân người đăng ký đã đặt khi được cấp thẻ My Number).

·····hoăc ·····

(2) Giây tờ xác minh danh tính khác 1 bản

Một trong ba loại giấy tờ là giấy phép lái xe, hộ chiếu hoặc

Bânmẫu

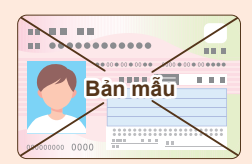

Bản mẫu

# Giấy tờ có thể xác nhận tài khoản nhận tiền đứng tên người đăng ký

Sổ tiết kiệm hoặc thẻ ATM cho thấy tên tổ chức tài chính, số tài khoản và tên chủ tài khoản của tài khoản nhận tiền

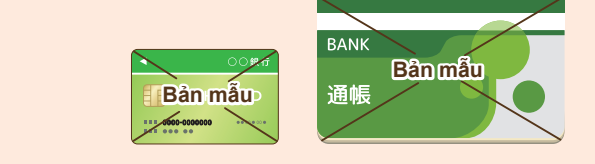

\*Trường hợp đang sử dụng dịch vụ ngân hàng trực tuyến, vui lòng chuẩn bị ảnh chụp màn hình hiển thị thông tin trên.

\*Không thể sử dụng thẻ người đại diện (thẻ gia đình) vì tên chủ tài khoản và tên trên thẻ ATM, v.v... có thể khác nhau. Chỉ những thẻ đứng tên của người đăng ký mới có thể được sử dụng.

# Thêm bạn "Tài khoản LINE chính thức của Ban Hỗ trợ nuôi dạy trẻ quận Bunkyo"

Mở ứng dụng LINE, thêm bạn Tài khoản LINE chính thức của Ban Hỗ trợ nuôi dạy trẻ quận Bunkyo

\*Để đăng ký, cần phải thêm bạn tài khoản LINE chính thức này. \*Vui lòng lưu ý rằng tài khoản này khác với tài khoản LINE chính thức của quận Bunkyo. Quét mã này để thêm bạn "Tài khoản LINE chính thức của Ban Hỗ trợ nuôi dạy trẻ quận Bunkyo" ▶

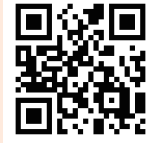

@bunkyokosodate

### **3 Dăng ký trên màn hình trò chuyện** \*Người đăng ký không thể yêu cầu liên hệ qua màn hình trò chuyện.

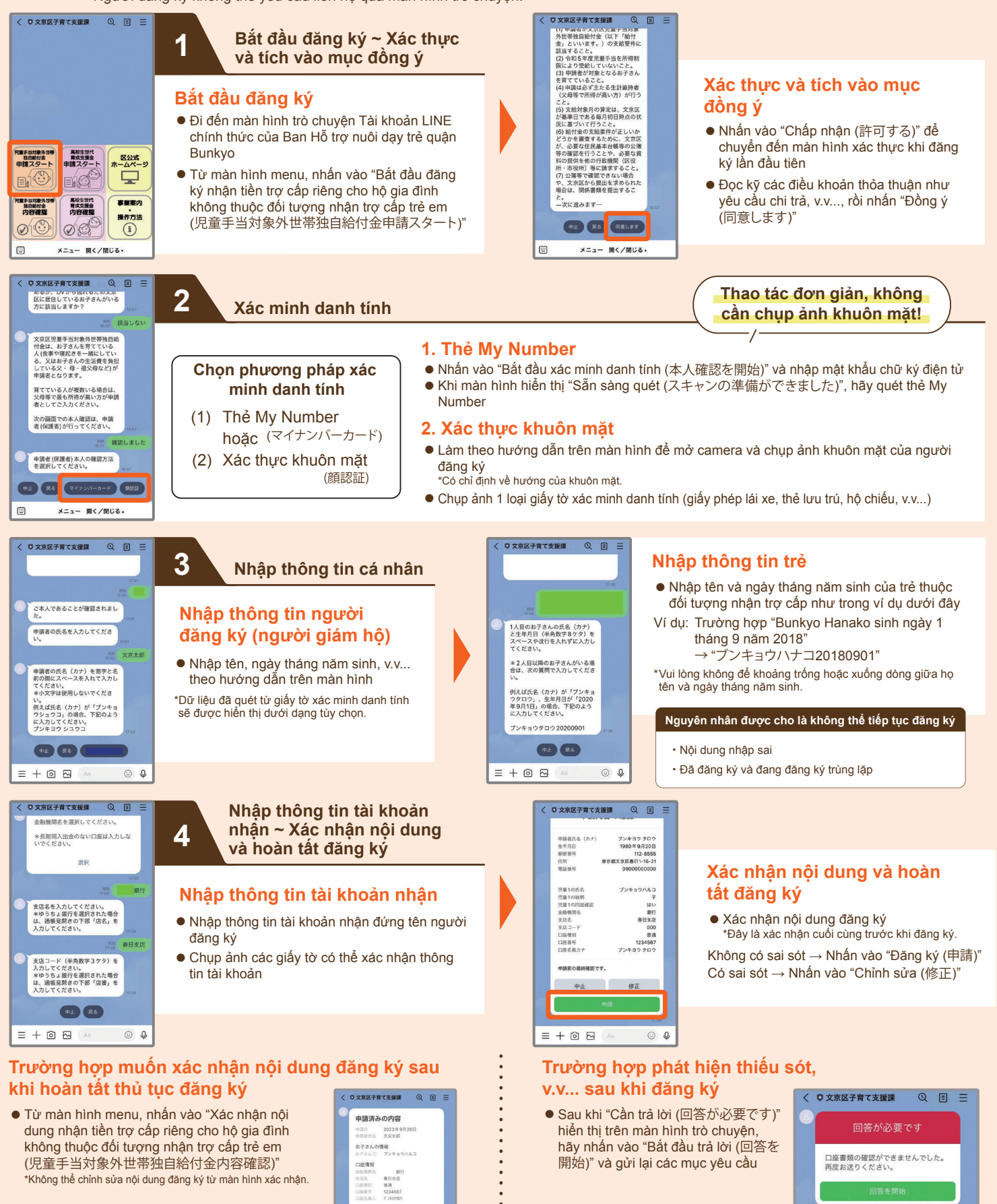

Vui lòng xem trang web chính thức của Quận để biết thêm chi tiết về dự án tiền trợ cấp, như [Câu hỏi thường găp], v.v...

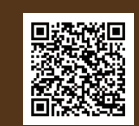

Màn hình hiển thi khi đã xác

nhân nôi dung (Ví du)

Mọi thắc mắc về thao tác, v.v...

**H** ( )

\*Chỉ hỗ trợ bằng tiếng Nhật.

Tổng đài hỗ trợ dự án hỗ trợ nuôi dạy trẻ quận Bunkyo

Màn hình hiển thi trong trường

hợp cần trả lời (Ví du)

Ngày thường 8:30 ~ 17:00/Nghỉ thứ Bảy, Chủ nhật và ngày lễ